# Procedimentos para Depósito Digital de Trabalhos de Conclusão de Curso em Nível de Mestrado e Doutorado

## Siga as etapas a seguir, estritamente na ordem em que elas aparecem neste manual:

## 1. Elaboração

- Os procedimentos para entrega dos trabalhos de conclusão de ursos (em nível de mestrado e doutorado) seguem a <u>Resolução Normativa nº46/2019/CPG</u>, de 27 de junho de 2019.

- O aluno deverá submeter o trabalho no formato **PDF/A**<sup>1</sup>, padrão ABNT sem bloqueio de segurança. Conforme modelo disponibilizado pela BU/UFSC <u>http://portal.bu.ufsc.br/normalizacao/</u>.

ATENÇÃO! Ao abrir um arquivo do tipo PDF/A, nunca clique no botão [Habilitar edição].

É importante informar o professor orientador e o coordenador do programa **para não habilitarem a edição**: habilitar a edição automaticamente fará o arquivo perder o formato PDF/A. Uma submissão com arquivo que não esteja em conformidade com o padrão PDF/A será INDEFERIDA.

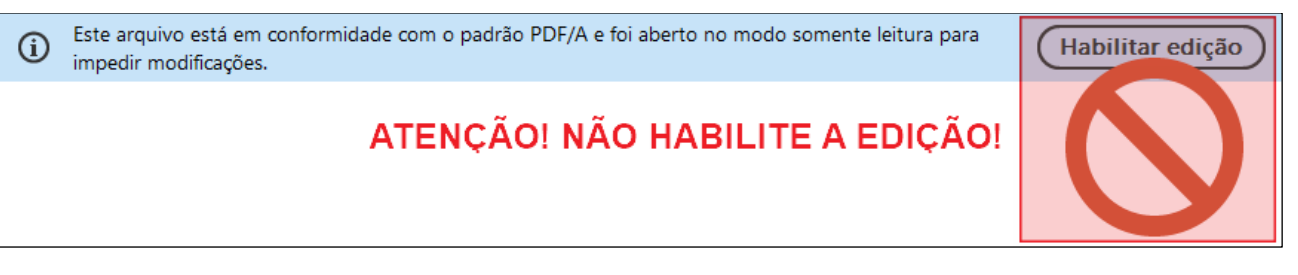

- Verificar se é necessário adicionar, além do **resumo** e **abstract** (**itens obrigatórios**), o <u>resumo expandido</u>. O resumo expandido é previsto na Resolução Normativa nº 95/CUn/2017, Art. 55, § 2, de 4 de abril de 2017, e exigido para teses e dissertações escritas em idiomas estrangeiros (com exceção dos cursos pertinentes ao estudo de idiomas estrangeiros - Programa de Pós-Graduação em Estudos da Tradução e Programa de Pós-Graduação en Literários).

- Confeccionar a ficha de identificação da obra e incluí-la após a folha de rosto.

- O trabalho de conclusão de curso deverá ser **assinado eletronicamente pelo orientador e coordenador do curso**. Para assinar um PDF/A não é necessário habilitar a edição do arquivo. **IMPORTANTE: informe o professor orientador e o coordenador do programa para não habilitarem a edição do PDF/A ou invalidará o arquivo para submissão**.

- A assinatura digital deverá ser no formato **PAdES**<sup>2</sup> com certificado digital válido emitido por uma das Autoridades Certificadoras credenciadas pelo Instituto Nacional de Tecnologia da Informação - ITI, admitindo-se os certificados digitais da Infraestrutura de Chaves Públicas

<sup>&</sup>lt;sup>1</sup> O padrão PDF/A é um padrão criado para arquivamento de longo prazo que define que todas as informações necessárias para visualizar o documento devem estar contidas no arquivo, não podendo depender de fontes externas.

 <sup>&</sup>lt;sup>2</sup> O formato PAdES (PDF Advanced Electronic Signature) é um formato específico para assinaturas realizadas sobre o padrão PDF.

Brasileira - **ICP-Brasil**, ou os certificados digitais da Infraestrutura de Chaves Públicas para Ensino e Pesquisa - **ICPEdu**.

- A representação da assinatura digital deverá ser colocada na **"Folha de certificação da versão final"**.

#### 2. Conversão do arquivo para PDF/A

**O** aluno deve realizar esta etapa antes de solicitar as assinaturas digitais do coordenador do curso e do orientador, as quais correspondem a 3ª etapa do processo. Isto porque depois que o arquivo é assinado digitalmente, ele não pode mais sofrer qualquer alteração. Caso contrário, as assinaturas são automaticamente invalidadas. Esteja ciente de que novas assinaturas poderão ser adicionadas sem invalidar as anteriores e que ações como renomear o arquivo, "salvar como", "zipar" ou imprimir não afetam as assinaturas digitais.

Preferencialmente o trabalho de conclusão de curso deve ser convertido diretamente do *Microsoft Word*, ou do editor de texto utilizado, para o formato **PDF/A**, como demonstrado no item **2.1.**:

#### 2.1. Converter arquivo \*.doc ou \*.docx para PDF/A no Microsoft Word

Caso você enfrente problemas com a qualidade das figuras ou imagens no arquivo PDF/A final, por favor, consulte a seção **2.3.** deste documento antes de seguir os passos abaixo.

a) Abra o arquivo no programa *Microsoft Word* e clique no menu [ARQUIVO]:

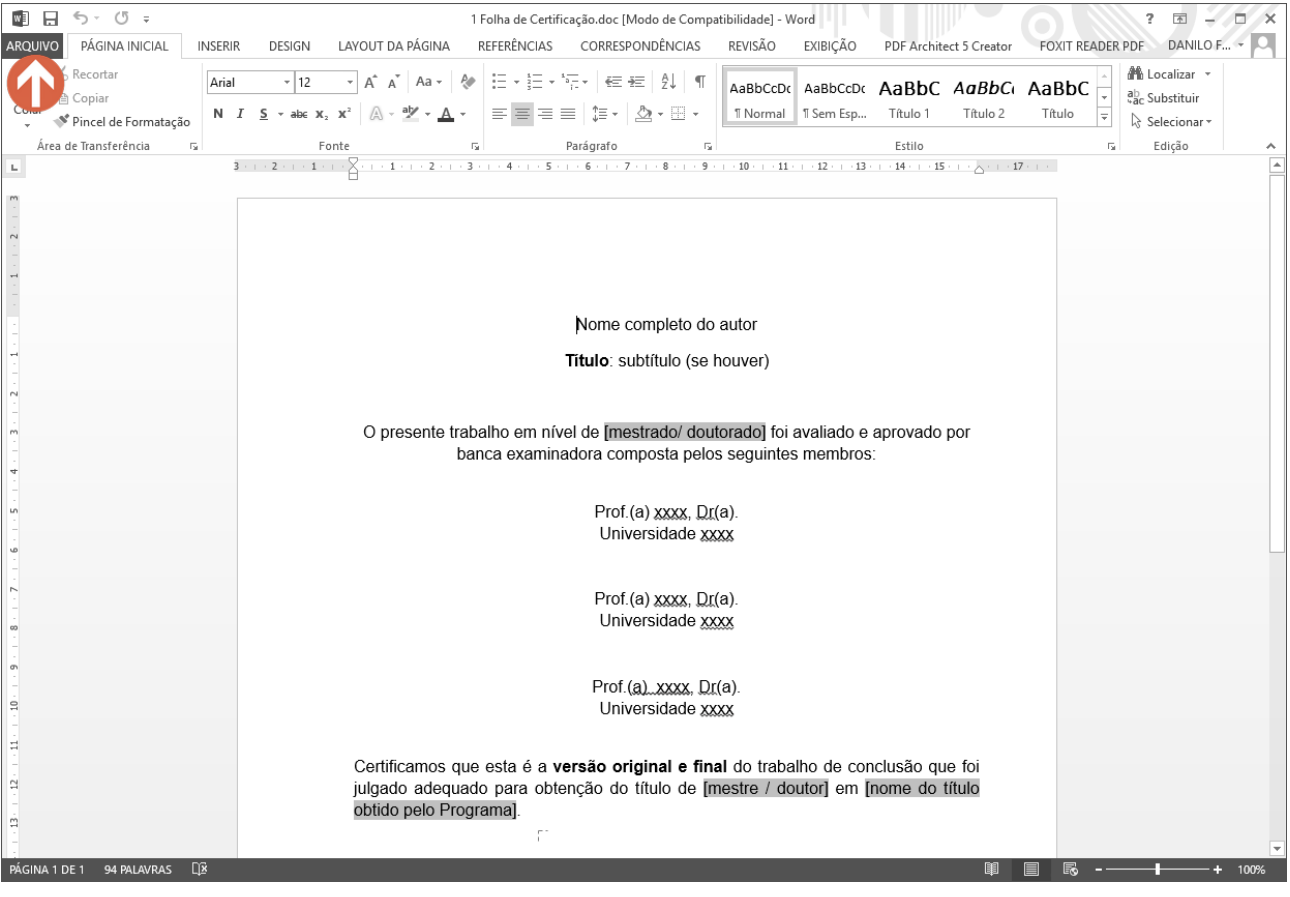

## **b)** Clique na opção **"Salvar como"** e escolha um local para salvar o arquivo:

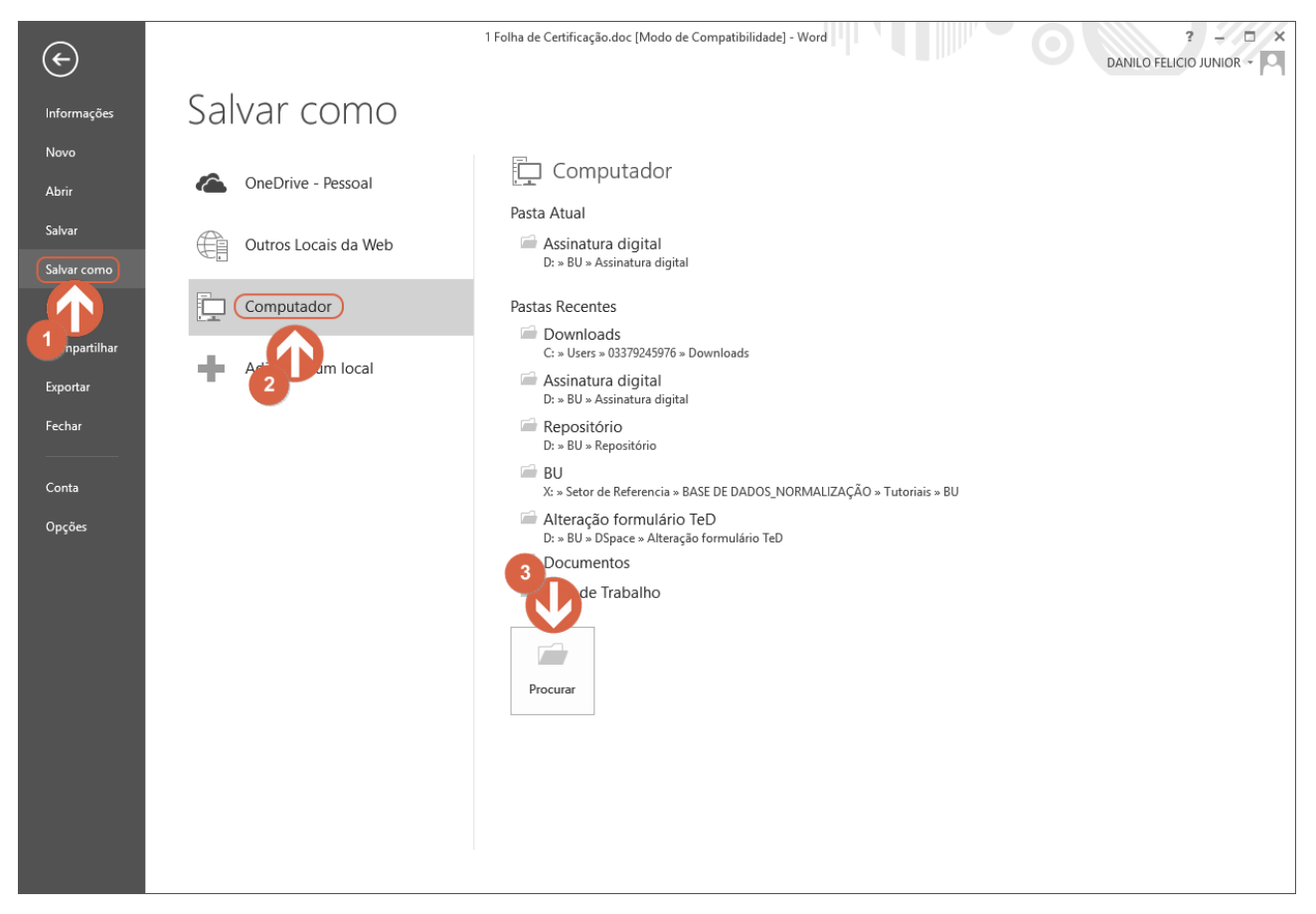

c) Na caixa de diálogo, clique na caixa de seleção "Tipo":

| 🕎 Salvar como                     |                      |            |                   |                   |                     |         |          |                      | ×   |
|-----------------------------------|----------------------|------------|-------------------|-------------------|---------------------|---------|----------|----------------------|-----|
| ← → ∽ ↑ 📄 → Este Comput           | ador > Sistema2 (F:) | > Trabalho | de conclusao      |                   |                     | ~ Ō     | Pesquisa | r Trabalho de conclu | ,P  |
| Organizar 👻 Nova pasta            |                      |            |                   |                   |                     |         |          | •=== <b>•</b>        | •   |
| Microsoft Word                    | ^ Nome               | ,          | ^                 | Data de modificaç | Тіро                | Tamanho | D        |                      |     |
| lene OneDrive                     |                      |            |                   | Nenhum item corre | esponde à pesquisa. |         |          |                      |     |
| 💻 Este Computador                 |                      |            |                   |                   |                     |         |          |                      |     |
| 🛄 Área de Trabalho                |                      |            |                   |                   |                     |         |          |                      |     |
| Documentos                        |                      |            |                   |                   |                     |         |          |                      |     |
| Downloads                         |                      |            |                   |                   |                     |         |          |                      |     |
| Imagens                           |                      |            |                   |                   |                     |         |          |                      |     |
| Músicas                           |                      |            |                   |                   |                     |         |          |                      |     |
| My Library                        |                      |            |                   |                   |                     |         |          |                      |     |
| Dijetos 3D                        |                      |            |                   |                   |                     |         |          |                      |     |
| Vídeos                            |                      |            |                   |                   |                     |         |          |                      |     |
| 🏪 Sistema (C:)                    |                      |            |                   |                   |                     |         |          |                      |     |
| 👝 Arquivos (D:)                   |                      |            |                   |                   |                     |         |          |                      |     |
| Sistema2 (F:)                     |                      |            |                   |                   |                     |         |          |                      |     |
| Instaladorer (\) partae ofer bill |                      |            |                   |                   |                     |         |          |                      |     |
| Nome do arquivo: 1 Folha de Certi | ficação.doc          |            |                   |                   |                     |         |          |                      | ~   |
| Tipo: Documento do                | Word 97-2003 (*.doc) |            |                   |                   |                     |         |          |                      | ~   |
| Autores: Crislaine                |                      | Marcas: Ad | icionar uma marca | Título: Ad        | icionar um título   |         | Assunto: | Especificar o assunt | 0   |
| Salvar Miniatu                    | Jra                  |            |                   |                   |                     |         |          |                      |     |
| ∧ Ocultar pastas                  |                      |            |                   |                   | Ferrame             | ntas 🔻  | Salv     | ar Cance             | lar |

d) Na lista aberta, escolha o tipo "PDF (\*.pdf)" clicando sobre ele:

| 😻 Salvar como                                |                                             |                                               |         |                   |                    |         |                      |           | Х |
|----------------------------------------------|---------------------------------------------|-----------------------------------------------|---------|-------------------|--------------------|---------|----------------------|-----------|---|
| $\leftarrow \rightarrow \checkmark \uparrow$ | > Este Computador                           | → Sistema2 (F:) → Trabalho de co              | nclusao |                   |                    | √ Ö     | Pesquisar Trabalho d | le conclu | P |
| Organizar 🔻 No                               | ova pasta                                   |                                               |         |                   |                    |         |                      |           | 0 |
| Microsoft Word                               |                                             | Nome                                          |         | Data de modificaç | Tipo               | Tamanho |                      |           |   |
| OneDrive                                     |                                             |                                               |         | Nenhum item corre | sponde à pesquisa. |         |                      |           |   |
| Este Computad                                | or                                          |                                               |         |                   |                    |         |                      |           |   |
| Área de Traba                                | lho                                         |                                               |         |                   |                    |         |                      |           |   |
| Documentos                                   |                                             |                                               |         |                   |                    |         |                      |           |   |
| Downloads                                    |                                             |                                               |         |                   |                    |         |                      |           |   |
| Imagens                                      |                                             |                                               |         |                   |                    |         |                      |           |   |
| 👌 Músicas                                    |                                             |                                               |         |                   |                    |         |                      |           |   |
| 💿 My Library                                 |                                             |                                               |         |                   |                    |         |                      |           |   |
| 🇊 Objetos 3D                                 |                                             |                                               |         |                   |                    |         |                      |           |   |
| Vídeos                                       |                                             |                                               |         |                   |                    |         |                      |           |   |
| 🏪 Sistema (C:)                               |                                             |                                               |         |                   |                    |         |                      |           |   |
| 🕳 Arquivos (D:)                              |                                             |                                               |         |                   |                    |         |                      |           |   |
| Sistema2 (F:)                                |                                             |                                               |         |                   |                    |         |                      |           |   |
| = Instaladores 0                             | hasts of a behavit                          | •                                             |         |                   |                    |         |                      |           |   |
| Nome do arquivo:                             | 1 Folha de Certificaçã                      | o.doc                                         |         |                   |                    |         |                      |           | ~ |
| Tipo:                                        | Documento do Word                           | 97-2003 (*.doc)                               |         |                   |                    |         |                      |           | ~ |
| Autores:                                     | Documento do Word<br>Documento Habilitado   | (°.docx)<br>o para Macro do Word (*.docm)     |         |                   |                    |         |                      |           |   |
|                                              | Documento do Word 9<br>Modelo do Word (*.do | 97-2003 (*.doc)<br>htx)                       |         |                   |                    |         |                      |           |   |
|                                              | Modelo Habilitado pa                        | ra Macro do Word (*.dotm)                     |         |                   |                    |         |                      |           |   |
| ∧ Ocultar pastas (                           | PDF (*.pdf)                                 | 003 (".dot)                                   |         |                   |                    |         |                      |           |   |
|                                              | Doci to XPS (*.xps<br>Pá                    | ;)<br>uivo Único (*.mht <sup>.</sup> *.mhtml) |         |                   |                    |         |                      |           |   |
|                                              | Pá eb (*.htm                                | ;*.html)                                      |         |                   |                    |         |                      |           |   |
|                                              | Formato Rich Text (*.n                      | a (".ntm;".ntmi)<br>tf)                       |         |                   |                    |         |                      |           |   |
|                                              | Texto sem Formatação<br>Documento XML do M  | o (*.txt)<br>Vord (*.xml)                     |         |                   |                    |         |                      |           |   |
|                                              | Documento XML do V                          | Vord 2003 (*.xml)                             |         |                   |                    |         |                      |           |   |
|                                              | Documento Open XM<br>Texto do OpenDocum     | L Estrito (*.docx)<br>ent (*.odt)             |         |                   |                    |         |                      |           |   |
|                                              |                                             |                                               |         |                   |                    |         |                      |           |   |

e) Clique no botão [Opções...]:

| 😻 Salvar como                                                                                                    |                   |                    |         |            |                 |         | ×      |
|----------------------------------------------------------------------------------------------------|-------------------|--------------------|---------|------------|-----------------|---------|--------|
| $\leftarrow$ $\rightarrow$ $\checkmark$ $\bigstar$ Este Computador $\Rightarrow$ Sistema2 (F:) $\Rightarrow$ Trabalho de conclusao |                   |                    | ~ Ö     | Pesquisar  | Trabalho de co  | nclu    | Q      |
| Organizar 🔻 Nova pasta                                                                                                    |                   |                    |         |            | :==             | •       | 0      |
| Microsoft Word                                                                                                    | Data de modificaç | Tipo               | Tamanho |            |                 |         |        |
| CneDrive                                                                                                    | Nenhum item corre | sponde à pesquisa. |         |            |                 |         |        |
| 💻 Este Computador                                                                                                    |                   |                    |         |            |                 |         |        |
| Área de Trabalho                                                                                                    |                   |                    |         |            |                 |         |        |
| Documentos                                                                                                    |                   |                    |         |            |                 |         |        |
| Downloads                                                                                                    |                   |                    |         |            |                 |         |        |
| 📰 Imagens                                                                                                    |                   |                    |         |            |                 |         |        |
| h Músicas                                                                                                    |                   |                    |         |            |                 |         |        |
| My Library                                                                                                    |                   |                    |         |            |                 |         |        |
| 🇊 Objetos 3D                                                                                                    |                   |                    |         |            |                 |         |        |
| Vídeos                                                                                                    |                   |                    |         |            |                 |         |        |
| 🏭 Sistema (C:)                                                                                                    |                   |                    |         |            |                 |         |        |
| Arquivos (D:)                                                                                                    |                   |                    |         |            |                 |         |        |
| Sistema2 (F:)                                                                                                    |                   |                    |         |            |                 |         |        |
| = Instaladores (A) nastas (ifes hi) hu) () ¥                                                                                       |                   |                    |         |            |                 |         |        |
| Nome do arquivo: 1 Folha de Certificação.pdf                                                                                       |                   |                    |         |            |                 |         | $\sim$ |
| Tipo: PDF (*.pdf)                                                                                                    |                   |                    |         |            |                 |         | $\sim$ |
| Autores: Crislaine Marcas: Adicion arca                                                                                            | Título: Adi       | cionar um título   |         | Assunto: E | specificar o as | sunto   |        |
| Otimizar para:  Padrão (publicando online e imprimindo)                                                                            |                   |                    |         |            |                 |         |        |
| ○ Tamanho mínimo<br>(publicando online)                                                                                            |                   |                    |         |            |                 |         |        |
| ∧ Ocultar pastas                                                                                                    |                   | Ferrame            | ntas 🔻  | Salva      | r C             | ancelar |        |

## f) Marque a opção Compatível com ISO 19005-1 (PDF/A) (1) e clique no botão [OK] (2):

| Opções                                                                                                | ?         | ×    |  |  |  |  |  |
|----------------------------------------------------------------------------------------------------|-----------|------|--|--|--|--|--|
| Intervalo de páginas<br>Tudo<br>Página <u>a</u> tual<br>Seleção<br>Pági <u>n</u> a(s) De: 1 + Para: 1 | *<br>*    |      |  |  |  |  |  |
| Publicar                                                                                              |           |      |  |  |  |  |  |
| <u>D</u> ocumento                                                                                     |           |      |  |  |  |  |  |
| <ul> <li>Documento mostrando marcação</li> </ul>                                                      |           |      |  |  |  |  |  |
| Incluir informações não imprimíveis                                                                   |           |      |  |  |  |  |  |
| Criar indicadores usando:                                                                             |           |      |  |  |  |  |  |
| Títulos                                                                                               |           |      |  |  |  |  |  |
| <ul> <li>Indicadores de Mard</li> </ul>                                                               |           |      |  |  |  |  |  |
| Propriedades de la jento                                                                              |           |      |  |  |  |  |  |
| Marcas e do documento para acess                                                                      | ibilidade |      |  |  |  |  |  |
| Opções de PDI                                                                                         |           |      |  |  |  |  |  |
| Compatível com ISO 19005-1 (PDF/A)                                                                    |           |      |  |  |  |  |  |
| Texto em bitmap quando as fontes não podem ser inseridas                                              |           |      |  |  |  |  |  |
| Criptografar o documento com uma senha                                                                |           |      |  |  |  |  |  |
| ОК                                                                                                    | Cano      | elar |  |  |  |  |  |
| 2                                                                                                    |           |      |  |  |  |  |  |

## g) Clique no botão [Salvar] para criar o arquivo PDF/A no local escolhido:

| 🗐 Salvar como    |                                                   |                                    |                   |                    |          |                        | ×             |
|------------------|---------------------------------------------------|------------------------------------|-------------------|--------------------|----------|------------------------|---------------|
| ← → • ↑          | > Este Computador > Sistema2                      | (F:) > Trabalho de conclusao       |                   | ,                  | v Ö Pesq | uisar Trabalho de conc | lu , <b>P</b> |
| Organizar 🔻 No   | ova pasta                                         |                                    |                   |                    |          | ·                      | 0             |
| Microsoft Word   | Nome                                              | ^                                  | Data de modificaç | Тіро               | Tamanho  |                        |               |
| len OneDrive     |                                                   |                                    | Nenhum item corre | sponde à pesquisa. |          |                        |               |
| 💻 Este Computad  | or                                                |                                    |                   |                    |          |                        |               |
| 🛄 Área de Traba  | lho                                               |                                    |                   |                    |          |                        |               |
| Documentos       |                                                   |                                    |                   |                    |          |                        |               |
| 🖶 Downloads      |                                                   |                                    |                   |                    |          |                        |               |
| 📰 Imagens        |                                                   |                                    |                   |                    |          |                        |               |
| 👌 Músicas        |                                                   |                                    |                   |                    |          |                        |               |
| Ø My Library     |                                                   |                                    |                   |                    |          |                        |               |
| 🇊 Objetos 3D     |                                                   |                                    |                   |                    |          |                        |               |
| Vídeos           |                                                   |                                    |                   |                    |          |                        |               |
| 🏪 Sistema (C:)   |                                                   |                                    |                   |                    |          |                        |               |
| 🛖 Arquivos (D:)  |                                                   |                                    |                   |                    |          |                        |               |
| 🕳 Sistema2 (F:)  | 0                                                 |                                    |                   |                    |          |                        |               |
| Instaladores 0   | hastacufec behau) //                              |                                    |                   |                    |          |                        |               |
| Nome do arquivo: | 1 Folha de Certificação.pdf                       |                                    |                   |                    |          |                        | ~             |
| Tipo:            | PDF (*.pdf)                                       |                                    |                   |                    |          |                        | ~             |
| Autores:         | Crislaine                                         | Marcas: Adicionar uma marca        | Título: Ad        | icionar um título  | Assun    | to: Especificar o assu | nto           |
| Otimizar p       | ara: • Padrão (publicando<br>online e imprimindo) | Opções                             |                   |                    |          |                        |               |
|                  | O Tamanho mínimo<br>(publicando online)           | ✓ Abrir arquivo após<br>publicação |                   |                    |          |                        |               |
| ∧ Ocultar pastas |                                                   |                                    |                   | Ferrament          | tas 🔻 🗌  | Salvar Can             | celar         |

## 2.2. Converter arquivo PDF para PDF/A

Para converter um arquivo PDF existente em um arquivo PDF/A, acesse <u>http://pdfa.bu.ufsc.br</u>. Clique em **Escolher arquivo (1)** para escolher e carregar o arquivo. Após, clique em **Enviar (2)**. O arquivo PDF convertido será baixado para a pasta de *downloads* padrão do sistema. Também existem outros conversores online disponíveis na web.

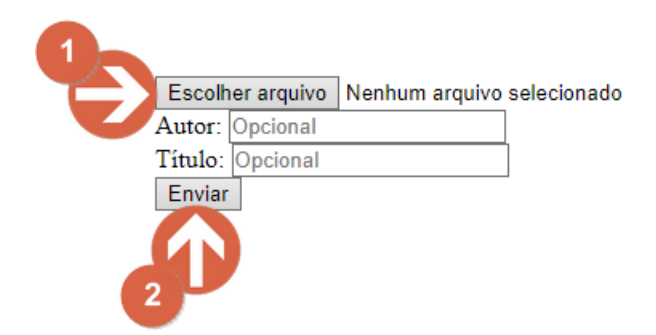

## 2.3. Problemas com qualidade de imagens, figuras ou gráficos no arquivo PDF/A

Em alguns casos é possível que, tanto o arquivo PDF/A exportado diretamente do *Microsoft Word*, quanto um arquivo PDF do trabalho convertido para PDF/A utilizando o conversor disponibilizado pela UFSC ou de terceiros, apresente problemas com a qualidade de imagens, figuras ou gráficos. Um resultado inferior no arquivo PDF/A final para entrega **está normalmente ligado ao formato e resolução original dela no documento e o tipo de compressão que ela está sofrendo na conversão**. Cada conversor fará isso de uma maneira diferente, o que pode gerar um resultado ruim. Para minimizar esses problemas, consulte o <u>manual.</u>

## 3. Certificação Digital

# - O aluno deve solicitar as assinaturas dos professores (somente orientador e coordenador) na folha de certificação que já está inclusa no trabalho, e o mesmo já deve estar convertido em PDF/A.

O Trabalho de Conclusão de Curso deverá ser assinado (**somente pelos orientadores e coordenadores de cursos**) com um certificado digital **ICP-Brasil** ou **ICPEdu**. O certificado digital ICPEdu é uma modalidade que permite que instituições realizem a emissão de certificados pessoais para seus alunos, professores, servidores públicos e afins, de forma rápida, automatizada e gratuita, utilizando as credenciais dos serviços da Comunidade Acadêmica Federada (CAFe). Para emitir um certificado digital ICPEdu, os orientadores e coordenadores devem seguir as orientações do <u>Manual de Criação de Certificado Digital e Inclusão de Assinatura Digital.</u>

## 4. Depósito

- A submissão deverá ser realizada pelo aluno via <u>Portal de Atendimento Institucional (PAI)</u> da Biblioteca Universitária (**1**)

Clique na caixa de seleção "Serviço" (2) e escolha o serviço "Entrega" (3) dentro do serviço "Tese e dissertação".

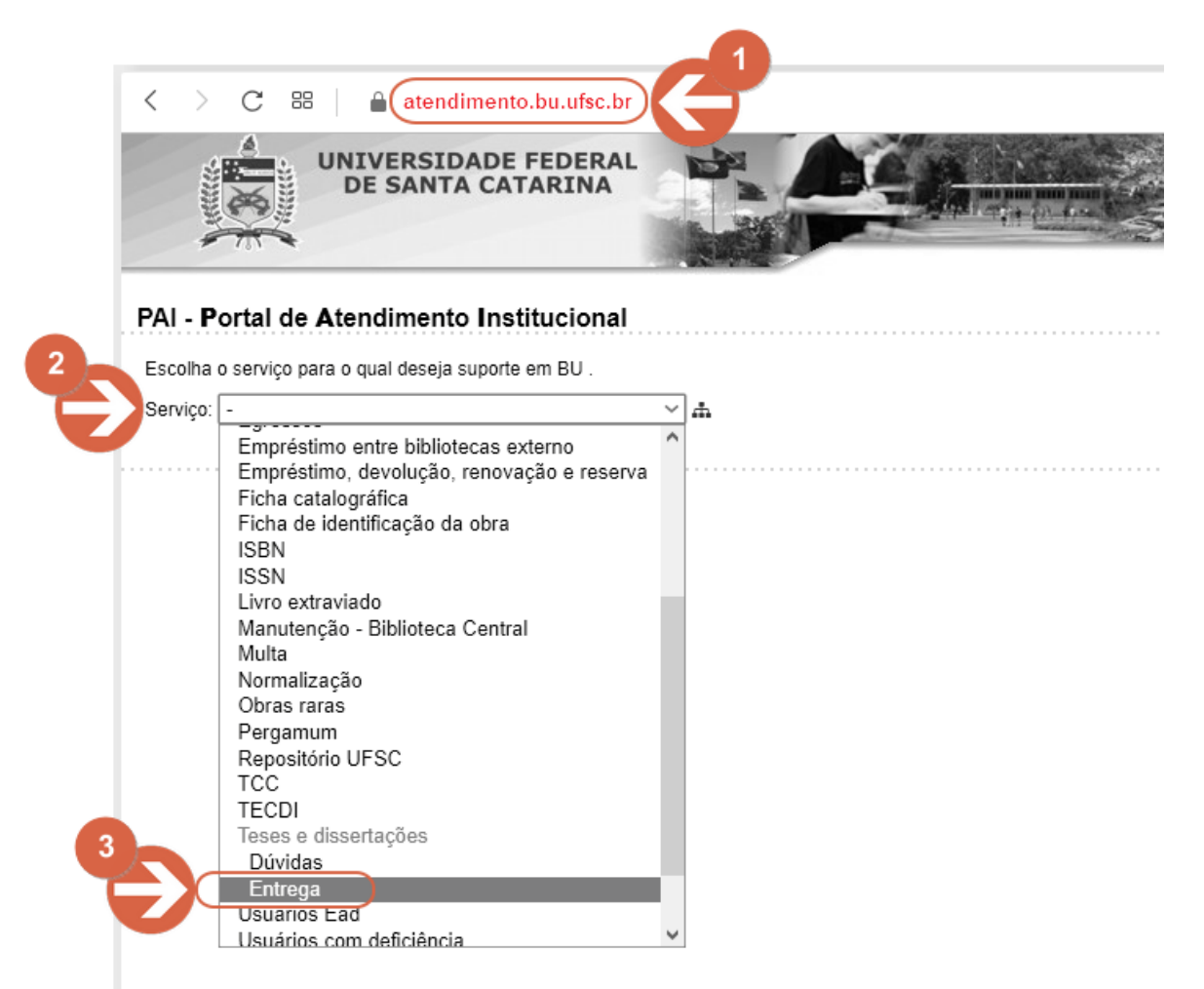

- O aluno deverá, no momento da submissão, **autorizar a publicação digital***/online* do documento.

- Em caso de pedido de restrição temporária do trabalho, para fins de publicação de livro ou de artigo em periódico, o aluno deverá informar em campo específico no PAI, no momento da submissão. O período de embargo é limitado em, no máximo, um ano.

- Em caso de aprovação de sigilo da defesa e consequente prorrogação temporária da publicação do Trabalho de Conclusão, o autor deverá incluir um arquivo com a declaração emitida pela <u>Secretaria de Inovação da UFSC</u> (Sinova).

- Quando houver necessidade de submeter mais de um arquivo (Declaração da SINOVA, Material adicional, etc.) o arquivo deverá ser "**zipado**".

## 5. Trâmite do Depósito

- Após a submissão, a BU "**tem <u>até</u> 15 dias úteis para a homologação do depósito**", segundo o parágrafo §6º do Art. 7º da RN 46/CPG/2019. Após conferência, o aluno receberá um e-mail

(**verifique a caixa de entrada e a caixa de** *spam* **de seu e-mail**) com o deferimento do trabalho ou indeferimento (caso o trabalho não esteja de acordo com a RN e *template* disponibilizado pela BU).

- Após deferimento, o trabalho não estará disponível imediatamente no **Pergamum** e no **Repositório Institucional**, pois irá para a fila da catalogação da BU (podendo levar alguns meses para sua disponibilização). Entretanto, o aluno necessita apenas do deferimento para abrir seu processo de expedição de diploma.

- As secretarias dos programas de pós-graduação podem conferir que o depósito legal foi realizado, na BU, ao iniciarem o "requerimento para expedição de diplomas", na aba "Alunos", dentro do serviço "Consulta e atualizações" no CAPG.